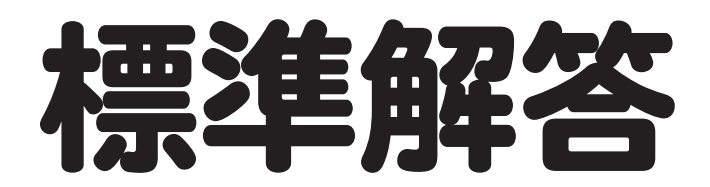

# Microsoft<sup>®</sup> **Excel**<sup>®</sup> 2024 基礎 Office 2024/Microsoft 365 対応

# 

| 練習問題 | 標準解答   |
|------|--------|
| 総合問題 | 標準解答   |
| 実践問題 | 標準解答32 |

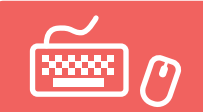

# 練習問題 標準解答

●解答は、標準的な操作手順で記載しています。

●設定する項目名が一覧にない場合は、任意の項目を選択してください。

## 第2章 練習問題

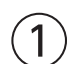

(ファイル)タブを選択
 (ホーム)または(新規)をクリック
 (空白のブック)をクリック

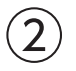

①セル【A1】に「職業体験プログラム参加者数」と入力

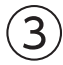

①セル【D2】に「8/1」と入力 ※日付は、「8/1」のように「/ (スラッシュ)」で区切って入力します。

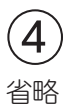

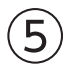

①セル【A8】をクリック
 ②《ホーム》タブを選択
 ③《クリップボード》グループの《コピー》をクリック
 ④セル【D4】をクリック
 ⑤《クリップボード》グループの《貼り付け》をクリック

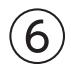

① セル【D5】に「=B5+C5」と入力 ※「=」を入力後、セルをクリックすると、セル位置が自動的に入力されます。

(7

①セル【D5】を選択し、セル右下の■(フィルハンドル)をセル【D7】までドラッグ

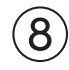

①セル【88】に「=85+86+87」と入力

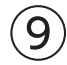

①セル【B8】を選択し、セル右下の■(フィルハンドル)をセル【D8】までドラッグ

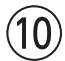

①**《ファイル》**タブを選択

②《名前を付けて保存》をクリック

③《参照》をクリック

④フォルダー「第2章」を開く

※《ドキュメント》→「Excel2024基礎」→「第2章」を選択します。

⑤《ファイル名》に「参加者数集計」と入力

⑥ 《保存》をクリック

#### 第3章 練習問題

#### (1)

①セル【C9】をクリック

②**《ホーム》**タブを選択

③《編集》グループの《合計》をクリック

④数式バーに「=SUM(C4:C8)」と表示されていることを確認

⑤ Enter を押す

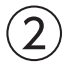

①セル【C10】をクリック

②《ホーム》タブを選択

③《編集》グループの《合計》の▼をクリック

④《平均》をクリック

⑤数式バーに「=AVERAGE(C4:C9)」と表示されていることを確認

⑥セル範囲【C4:C8】を選択

⑦数式バーに「=AVERAGE(C4:C8)」と表示されていることを確認

⑧ Enter を押す

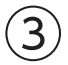

①セル範囲【C9:C10】を選択し、セル範囲右下の■(フィルハンドル)をセル【F10】までドラッグ

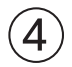

①セル範囲【B3:F10】を選択
 ②《ホーム》タブを選択
 ③《フォント》グループの《下罫線》の▼をクリック
 ※ボタンは直前に選択した罫線の種類が表示されています。
 ④《格子》をクリック

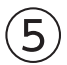

セル範囲【B3:F3】を選択
 (Ctrl)を押しながら、セル範囲【B9:B10】を選択

③**《ホーム》**タブを選択

④《フォント》グループの《塗りつぶしの色》の▼をクリック

⑤《テーマの色》の《水色、アクセント4、白+基本色40%》(左から8番目、上から4番目)をクリック ⑥《フォント》グループの《太字》をクリック ⑦《配置》グループの《中央揃え》をクリック

### 6

①セル範囲【B1:F1】を選択
 ②《ホーム》タブを選択
 ③《配置》グループの《セルを結合して中央揃え》をクリック
 ④《フォント》グループの《フォントサイズ》の▼をクリック
 ⑤《16》をクリック

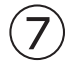

①列番号【F】を右クリック
 ②《挿入》をクリック

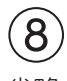

省略

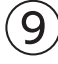

①セル範囲【E9:E10】を選択し、セル範囲右下の■(フィルハンドル)をセル【F10】までドラッグ

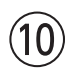

①列番号【A】を右クリック
 ②《列の幅》をクリック
 ③《列の幅》に「2」と入力
 ④《OK》をクリック
 ⑤列番号【B】を右クリック
 ⑥《列の幅》をクリック
 ⑦《列の幅》に「12」と入力
 ⑧《OK》をクリック

### 第4章 練習問題

# (1)

①セル【E5】に「=D5/C5」と入力
 ※「=」を入力後、セルをクリックすると、セル位置が自動的に入力されます。
 ②セル【E5】を選択し、セル右下の■(フィルハンドル)をセル【E14】までドラッグ
 ③《オートフィルオプション》をクリック
 ④《書式なしコピー(フィル)》をクリック

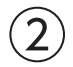

① セル【F5】に「=D5/\$D\$14」と入力 ※「\$」の入力は、「F4」を使うと効率的です。 ②セル【F5】を選択し、セル右下の■(フィルハンドル)をセル【F14】までドラッグ
 ③《オートフィルオプション》をクリック
 ④《書式なしコピー(フィル)》をクリック

### 3

①セル【C15】をクリック
 ②《ホーム》タブを選択
 ③《編集》グループの《合計》の▼をクリック
 ④《最大値》をクリック
 ⑤数式バーに「=MAX(C5:C14)」と表示されていることを確認
 ⑥セル範囲【C5:C13】を選択
 ⑦数式バーに「=MAX(C5:C13)」と表示されていることを確認
 ⑧ [Enter] を押す
 ⑨セル【C15】を選択し、セル右下の■(フィルハンドル)をセル【D15】までドラッグ

## 4

セル範囲【E15:F15】を選択
 ペホーム》タブを選択
 ペフォント》グループの「「(フォントの設定)をクリック
 ペ軍線》タブを選択
 ペスタイル》の一覧から《 ――― 》を選択
 ペ軍線》の「こをクリック
 ペOK》をクリック

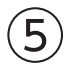

セル範囲【C5:D15】を選択
 (ホーム)タブを選択
 (数値)グループの(桁区切りスタイル)をクリック

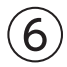

①セル範囲【E5:F14】を選択
 ②《ホーム》タブを選択
 ③《数値》グループの《パーセントスタイル》をクリック
 ④《数値》グループの《小数点以下の表示桁数を増やす》をクリック

## 第5章 練習問題

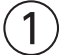

①シート「Sheet1」のシート見出しをダブルクリック

②「上期」と入力

③ Enter を押す

- ④同様に、シート「Sheet2」の名前を「下期」に変更
- ⑤同様に、シート「Sheet3」の名前を「年間」に変更

(2)

①シート「上期」のシート見出しをクリック
 ② Shift を押しながら、シート「年間」のシート見出しをクリック

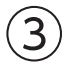

①セル【B1】に「支店別売上実績」と入力
 ②セル【B1】をクリック
 ③《ホーム》タブを選択
 ④《フォント》グループの《フォントサイズ》の▼をクリック
 ⑤《16》をクリック
 ⑥《フォント》グループの《太字》をクリック
 ⑦《フォント》グループの《フォントの色》の▼をクリック

⑧《標準の色》の《濃い青》(左から9番目)をクリック

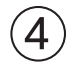

①シート「下期」またはシート「年間」のシート見出しをクリック ※一番手前のシート以外のシート見出しをクリックします。

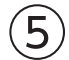

- ①シート「年間」のセル【C4】をクリック
- ②「=」を入力
- ③シート「上期」のシート見出しをクリック
- ④セル【I4】をクリック
- ⑤数式バーに「=上期!I4」と表示されていることを確認
- ⑥ Enter を押す
- ⑦シート「年間」のセル【C4】を選択し、セル右下の■(フィルハンドル)をダブルクリック

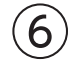

- シート「年間」のセル【D4】をクリック
- ②「=」を入力
- ③シート「下期」のシート見出しをクリック
- ④セル【I4】をクリック
- ⑤数式バーに「=下期!!4」と表示されていることを確認

⑥ Enter を押す

⑦シート「年間」のセル【D4】を選択し、セル右下の■(フィルハンドル)をダブルクリック

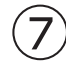

①シート「年間」のシート見出しを、シート「上期」のシート見出しの左側にドラッグ

### 第6章 練習問題

#### (1)

①ステータスバーの《ページレイアウト》をクリック
 ②ステータスバーの《縮小》を3回クリック

### 2

ペページレイアウト》タブを選択
 ペページ設定》グループの《ページサイズの選択》をクリック
 ペA4》をクリック
 ペページ設定》グループの《ページの向きを変更》をクリック
 (縦)をクリック

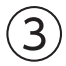

①ヘッダーの左側をクリック
 ②「管理グループ」と入力
 ③ヘッダー以外の場所をクリック
 ④、マクーの中央をクリック
 ⑤、(ヘッダーとフッター)》タブを選択
 ⑥、(ヘッダー/フッター要素)》グループの、ページ番号)をクリック
 ⑦「/」を入力
 ⑧、(ヘッダー/フッター要素)》グループの、ページ数)をクリック
 ⑨フッター以外の場所をクリック

## 4

①《ページレイアウト》タブを選択
 ②《ページ設定》グループの《印刷タイトル》をクリック
 ③《シート》タブを選択
 ④《印刷タイトル》の《タイトル行》のボックスをクリック
 ⑤行番号【4】から行番号【6】までをドラッグ
 ⑥《印刷タイトル》の《タイトル行》に「\$4:\$6」と表示されていることを確認
 ⑦《OK》をクリック

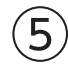

①ステータスバーの《**改ページプレビュー》**をクリック

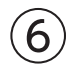

① A列の左側の青い太線を、B列の左側までドラッグ② 1行目の上側の青い太線を、4行目の上側までドラッグ

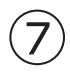

①42行目あたりにあるページ区切りの青い点線を、53行目の上側までドラッグ

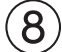

①《ファイル》タブを選択

②《印刷》をクリック

③印刷イメージを確認

④《印刷》の《部数》が「1」になっていることを確認

⑤《プリンター》に印刷するプリンターの名前が表示されていることを確認

※表示されていない場合は、▼をクリックし、一覧から選択します。

⑥《印刷》をクリック

#### 第7章 練習問題

### (1)

①セル範囲【B4:D13】を選択

②《挿入》タブを選択

③《グラフ》グループの《縦棒/横棒グラフの挿入》をクリック

④《2-D横棒》の《集合横棒》(左から1番目、上から1番目)をクリック

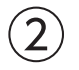

グラフを選択
 《グラフのデザイン》
 ダブを選択
 ③(場所)グループの《グラフの移動》
 をクリック
 ④(新しいシート)を
 にし、「目標実績グラフ」と入力
 ⑤(OK)をクリック

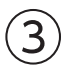

① グラフタイトルをクリック
 ② グラフタイトルを再度クリック
 ③「グラフタイトル」を削除し、「ブース来場者数」と入力
 ④ グラフタイトル以外の場所をクリック

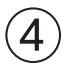

 ① グラフを選択
 ② 《グラフのデザイン》タブを選択
 ③ 《グラフスタイル》グループの 戸をクリック
 ④ 《スタイル12》をクリック

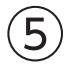

① グラフを選択
 ② 《グラフのデザイン》
 ② 《グラフスタイル》
 グループの《グラフクイックカラー》
 をクリック
 ④ 《カラフル》の《カラフルなパレット3》(上から3番目)をクリック

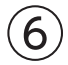

① グラフを選択
 ② 《グラフのデザイン》
 ② 《グラフのレイアウト》
 グループの《グラフ要素を追加》
 をクリック
 ④ 《 凡例》
 をクリック

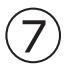

① グラフを選択
 ② 《グラフのデザイン》
 ② 《グラフのレイアウト》
 グループの《グラフ要素を追加》
 をクリック
 ④ 《データラベル》
 をポイント
 ⑤ 《中央》
 をクリック

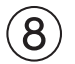

①グラフエリアをクリック
 ②《ホーム》タブを選択
 ③《フォント》グループの《フォントサイズ》の▼をクリック
 ④《12》をクリック
 ⑤グラフタイトルをクリック
 ⑥《フォント》グループの《フォントサイズ》の▼をクリック
 ⑦《18》をクリック

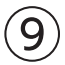

①グラフを選択
 ②ショートカットツールの《グラフフィルター》をクリック
 ③《値》をクリック
 ④《カテゴリ》の《(すべて選択)》を□にする
 ⑤「テレワーク・ワーケーション」「社員教育・スキルアップ」「業務効率化」「オンライン会議」を▼にする
 ⑥《適用》をクリック
 ⑦《グラフフィルター》をクリック
 ※[Esc]を押してもかまいません。

#### 第8章 練習問題

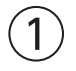

①セル【K4】に「市営地下鉄□中川駅□徒歩5分」と入力
 ※□は全角空白を表します。
 ※「5」は半角で入力します。
 ②セル【K4】をクリック

※表内のK列のセルであれば、どこでもかまいません。

③《データ》タブを選択

④《データツール》グループの《フラッシュフィル》をクリック

#### 2

①セル【B3】をクリック
 ※表内のセルであれば、どこでもかまいません。
 ② 《挿入》タブを選択
 ③ 《テーブル》グループの《テーブル》をクリック
 ④ 《テーブルに変換するデータ範囲を指定してください》が「\$B\$3:\$K\$30」になっていることを確認
 ⑤ 《先頭行をテーブルの見出しとして使用する》を ✔ にする

⑥《OK》をクリック

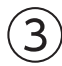

①「オープン年月」の▼をクリック

②《降順》をクリック

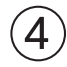

- ①セル【B3】をクリック
- ※テーブル内のセルであれば、どこでもかまいません。
- ②《データ》タブを選択
- ③《並べ替えとフィルター》グループの《並べ替え》をクリック
- ④《最優先されるキー》の《列》の▼をクリック
- ⑤「最寄駅」をクリック
- ⑥《並べ替えのキー》が《セルの値》になっていることを確認
- ⑦《順序》の▼をクリック
- ⑧ 《昇順》をクリック
- ⑨《レベルの追加》をクリック
- ⑩《次に優先されるキー》の《列》の▼をクリック
- ①「徒歩(分)」をクリック
- ②《並べ替えのキー》が《セルの値》になっていることを確認
- ()③《順序》の▼をクリック
- (4)《小さい順》をクリック
- (5)**(OK)**をクリック

## (5)

No.」の▼をクリック
 (昇順)をクリック

## 6

「予算」の▼をクリック
 ②《数値フィルター》をポイント
 ③《トップテン》をクリック
 ④ 左のボックスの▼をクリック
 ⑤ (下位)をクリック
 ⑥ (下位)をクリック
 ⑥ 中央のボックスを「5」に設定
 ⑦ 右のボックスが《項目》になっていることを確認

⑧(OK)をクリック
 ※テーブル内のセルをクリック→(クリア)をクリックして、条件をクリアしておきましょう。

 $\overline{7}$ 

① 「ジャンル」の▼をクリック ②《(すべて選択)》を にする ③「中華料理」を ✓にする ④ 《OK》をクリック ⑤「テイクアウト」の▼をクリック ⑥「なし」を にする ※「あり」が ✓になります。 ⑦ 《OK》をクリック ※2件のレコードが抽出されます。 ※テーブル内のセルをクリック→《クリア》をクリックして、条件をクリアしておきましょう。

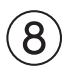

①**「予算」**の▼をクリック

- ②《数値フィルター》をポイント
- ③《指定の範囲内》をクリック
- ④左上のボックスが《以上》になっていることを確認
- ⑤右上のボックスに「10000」と入力
- ⑥ 《AND》が () になっていることを確認
- ⑦左下のボックスが《以下》になっていることを確認
- ⑧右下のボックスに「20000」と入力
- ③《OK》をクリック
- (1)「ジャンル」の▼をクリック
- ①《(すべて選択)》を にする
- (2)「イタリア料理」を ✔ にする
- (③「スペイン料理」を ✔ にする

(4)(OK)をクリック

- ※6件のレコードが抽出されます。
- ※テーブル内のセルをクリック→《クリア》をクリックして、条件をクリアしておきましょう。

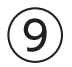

- ①セル【B3】をクリック
   ※テーブル内のセルであれば、どこでもかまいません。
   ②《テーブルデザイン》タブを選択
   ③《テーブルスタイルのオプション》グループの《集計行》を√にする
   ④集計行の「予算」のセル(セル【H31】)をクリック
   ⑤ ▼をクリック
   ⑥《平均》をクリック
   ⑦「ジャンル」の▼をクリック
   ⑧《(すべて選択)》を□にする
- ③「フランス料理」を「くにする」

#### 第9章 練習問題

1

①シート「注文書」のセル【A1】をクリック ※ブック内のセルであれば、どこでもかまいません。 ②《ホーム》タブを選択 ③《編集》グループの《検索と選択》をクリック ④《置換》をクリック (5)**《置換》**タブを選択 ⑥《検索する文字列》に「グラム」と入力 ⑦《置換後の文字列》に「q」と入力 ※直前に指定した書式の内容が残っている場合は、書式を削除します。 (8)(オプション)をクリック ⑨《検索場所》の▼をクリック (10(**ブック**)をクリック (1)《すべて置換》をクリック ※18件置換されます。 ①メッセージを確認し、《OK》をクリック (3)(閉じる)をクリック ※各シートの結果を確認しておきましょう。

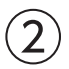

①セル【A1】をクリック ※ブック内のセルであれば、どこでもかまいません。 ② **《ホーム》**タブを選択 ③《編集》グループの《検索と選択》をクリック ④《置換》をクリック (5)**(置換)**タブを選択 ⑥《検索する文字列》の内容を削除 (7) (置換後の文字列)の内容を削除 ⑧《検索する文字列》の《書式》をクリック ※《書式》が表示されていない場合は、《オプション》をクリックします。 (9)(フォント)タブを選択 (10(スタイル)の一覧から(太字)を選択 ① **(OK)**をクリック (12)《置換後の文字列》の《書式》をクリック (3)(塗りつぶし))タブを選択 (4)(背景色)の一覧から仟意のオレンジ色を選択 (15(OK)をクリック (⑥《検索場所》の▼をクリック ⑦(ブック)をクリック

#### 3

- ①シート「商品一覧」のセル【E9】に「=」を入力
   ②セル範囲【D9:D18】をドラッグ
   ③「\*(1-」と入力
   ④セル【E5】をクリック
   ⑤「)」を入力
- ⑥数式バーに「=D9:D18\*(1-E5)」と表示されていることを確認
- ⑦ Enter を押す

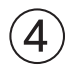

- ①シート「注文書」のシート見出しをクリック
- ②**《ファイル》**タブを選択
- ③**《エクスポート》**をクリック
- ※お使いの環境によっては、《エクスポート》が表示されていない場合があります。その場合は、《その他》→《エクス ポート》をクリックします。
- ④《PDF/XPSドキュメントの作成》をクリック
- ⑤ (PDF/XPSの作成) をクリック
- ⑥PDFファイルを保存する場所を開く
- ※《ドキュメント》→「Excel2024基礎」→「第9章」を選択します。
- ⑦《ファイル名》に「限定販売商品注文書」と入力
- ⑧《ファイルの種類》が《PDF》になっていることを確認
- ⑨(発行後にファイルを開く)を

10(発行)をクリック

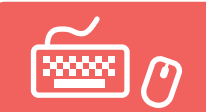

# 総合問題 標準解答

- ●解答は、標準的な操作手順で記載しています。
- ●設定する項目名が一覧にない場合は、任意の項目を選択してください。

### 総合問題1

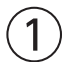

①セル【B1】をダブルクリック

②「清掃チェック表」に修正

③ Enter を押す

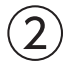

①セル範囲【D3:D4】を選択し、セル範囲右下の■(フィルハンドル)をセル【J4】までドラッグ

## 3

- セル範囲【I5:I13】を選択
- ② 《ホーム》タブを選択
- ③**《フォント》**グループの**《塗りつぶしの色》**の▼をクリック
- ④《テーマの色》の《濃い青、テキスト2、白+基本色90%》(左から4番目、上から2番目)をクリック
- ⑤セル範囲【J5:J13】を選択
- ⑥《フォント》グループの《塗りつぶしの色》の▼をクリック

⑦《テーマの色》の《オレンジ、アクセント2、白+基本色80%》(左から6番目、上から2番目)をクリック

## 4

- ①セル範囲【B3:C3】を選択
- ②《ホーム》タブを選択
- ③《配置》グループの《セルを結合して中央揃え》をクリック
- ④同様に、セル範囲【B4:C4】、セル範囲【B5:C5】、セル範囲【B6:B10】、セル範囲【B11:B13】を
   それぞれ結合して中央揃えにする
- ※ [F4]を押すと、直前のコマンドが繰り返し設定されるので効率的です。

## 5

- ①セル範囲【B6:B11】を選択
- ② 《ホーム》タブを選択
- ③《配置》グループの《方向》をクリック

④《縦書き》をクリック

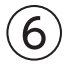

セル範囲【C6:J10】を選択
 (ホーム)タブを選択

③《フォント》グループの「」(フォントの設定)をクリック
 ④《罫線》タブを選択
 ⑤《スタイル》の一覧から《------》を選択
 ⑥《罫線》の「」をクリック
 ⑦《OK》をクリック
 ⑧同様に、セル範囲【C11:J13】に罫線を引く
 ※「E4」を押すと、直前のコマンドが繰り返し設定されるので効率的です。

## $\bigcirc$

- ①セル【H1】をクリック
   ②《ホーム》タブを選択
   ③《編集》グループの《合計》の▼をクリック
   ④《最小値》をクリック
   ⑤数式バーに「=MIN()」と表示されていることを確認
   ⑥セル範囲【D3:J3】を選択
- ⑦数式バーに「=MIN(D3:J3)」と表示されていることを確認
- ⑧ [Enter]を押す

## 8

- ①セル【J1】をクリック
- ②**《ホーム》**タブを選択
- ③《編集》グループの《合計》の▼をクリック
- ④《最大値》をクリック
- ⑤数式バーに「=MAX()」と表示されていることを確認
- ⑥セル範囲【D3:J3】を選択
- ⑦数式バーに「=MAX(D3:J3)」と表示されていることを確認
- ⑧ Enter を押す

### 9

- ①セル【H1】をクリック
- ②**《ホーム》**タブを選択
- ③《数値》グループの《数値の書式》の▼をクリック
- ④《長い日付形式》をクリック
- ⑤同様に、セル【J1】に表示形式を設定
- ※ [F4]を押すと、直前のコマンドが繰り返し設定されるので効率的です。

## (10)

①列番号【B】を右クリック
 ②《列の幅》をクリック
 ③《列の幅》に「4」と入力
 ④《OK》をクリック
 ⑤列番号【D】から列番号【J】までをドラッグ
 ⑥選択した列番号を右クリック
 ⑦《列の幅》をクリック

⑧《列の幅》に「16」と入力
 ⑨《OK》をクリック
 ⑩列番号【C】の右側の境界線をポイントし、マウスポインターの形が ┿の状態でダブルクリック

## (1)

①行番号【5】から行番号【13】までをドラッグ
 ②選択した行番号を右クリック
 ③《行の高さ》をクリック
 ④《行の高さ》に「30」と入力
 ⑤《OK》をクリック

### (12)

- ① Ctrl を押しながら、シート「第1週」のシート見出しを右側にドラッグ
- ②シート「第1週」のシート見出しの右側に▼が表示されたら、マウスから手を離す
- ③シート「第1週(2)」のシート見出しをダブルクリック
- ④「第2週」と入力
- ⑤ Enter を押す

### (13)

- ①シート「第2週」のセル【D3】をダブルクリック
- ②「2025/3/17」に修正
- ※「西暦年」を省略すると、現在の西暦年になります。
- ③ Enter を押す
- ④セル【D3】を選択し、セル右下の■(フィルハンドル)をセル【J3】までドラッグ

## 総合問題2

#### (1)

①セル【J6】に「=H6-I6」と入力
 ※「=」を入力後、セルをクリックすると、セル位置が自動的に入力されます。
 ②セル【J6】を選択し、セル右下の■(フィルハンドル)をダブルクリック

## 2

①セル【K6】に「=E6/D6」と入力
 ②セル【K6】を選択し、セル右下の■(フィルハンドル)をダブルクリック

### 3

①セル範囲【K6:K25】を選択

②**《ホーム》**タブを選択

③《数値》グループの《パーセントスタイル》をクリック

④《数値》グループの《小数点以下の表示桁数を増やす》をクリック

## 4

 ①セル【L6】に「=E6\*\$K\$3+F6\*\$L\$3」と入力 ※「\$」の入力は、「E4」を使うと効率的です。
 ②セル【L6】を選択し、セル右下の■(フィルハンドル)をダブルクリック

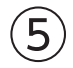

①セル【B5】をクリック ※表内のセルであれば、どこでもかまいません。 ②《データ》タブを選択 ③《並べ替えとフィルター》グループの《並べ替え》をクリック ④《先頭行をデータの見出しとして使用する》が ✔ になっていることを確認 ⑤《最優先されるキー》の《列》の▼をクリック ⑥「勝点」をクリック (⑦(並べ替えのキー)が(セルの値)になっていることを確認 ⑧《順序》の▼をクリック (9)(大きい順)をクリック (1)《レベルの追加》をクリック (1)《次に優先されるキー》の《列》の▼をクリック (12)「得失点差」をクリック (13 (並べ替えのキー)が(セルの値)になっていることを確認 (④《順序》の▼をクリック (5)《大きい順》をクリック

16《OK》をクリック

## 6

①セル【B6】に「1」と入力
 ②セル【B6】を選択し、セル右下の■(フィルハンドル)をダブルクリック
 ③《オートフィルオプション》をクリック
 ④《連続データ》をクリック

#### (7)

①シート「Sheet1」のシート見出しをダブルクリック
 ②「成績一覧」と入力
 ③ [Enter]を押す

## 総合問題3

#### (1)

①シート「上期売上」の1~4行目が表示されていることを確認
 ※固定する見出しを画面に表示しておく必要があります。
 ②行番号【5】をクリック
 ※固定する行の下の行を選択します。
 ③《表示》タブを選択

④《ウィンドウ》グループの《ウィンドウ枠の固定》をクリック
 ⑤《ウィンドウ枠の固定》をクリック
 ⑥シートを下方向にスクロールし、1~4行目が固定されていることを確認

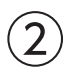

①セル範囲【D5:I11】を選択

②《ホーム》タブを選択

③《編集》グループの《合計》をクリック

- ④同様に、セル範囲【D12:I18】、セル範囲【D19:I25】、セル範囲【D26:I32】、セル範囲【D33: I39】を選択し、合計を求める
- ※ [Ctrl]を使って、セル範囲【D5:I11】、セル範囲【D12:I18】、セル範囲【D19:I25】、セル範囲【D26:I32】、セル 範囲【D33:I39】を選択してから、《合計》をクリックしてもかまいません。

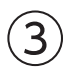

①セル範囲【D40:I40】を選択

②《ホーム》タブを選択

③《編集》グループの《合計》をクリック

※セル【D40】に「=SUM(D39,D32,D25,D18,D11)」と入力されていることを確認しておきましょう。

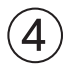

①セル範囲【D5:I40】を選択

② 《ホーム》タブを選択

③《数値》グループの《桁区切りスタイル》をクリック

### (5)

①シート「上期売上」のシート見出しを右クリック

② 《シート見出しの色》をポイント

③《標準の色》の《薄い青》(左から7番目)をクリック

④同様に、シート「分類別集計」のシート見出しの色を《標準の色》の《薄い緑》(左から5番目)に設定

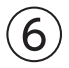

①シート「上期売上」のセル範囲【D11:H11】を選択

②《ホーム》タブを選択

③《クリップボード》グループの《コピー》をクリック

④シート「分類別集計」のシート見出しをクリック

⑤セル【C5】をクリック

⑥《クリップボード》グループの《貼り付け》の▼をクリック

⑦《その他の貼り付けオプション》の《リンク貼り付け》をクリック

⑧同様に、シート「上期売上」のセル範囲【D18:H18】、セル範囲【D25:H25】、セル範囲【D32:H32】、セル範囲【D39:H39】を、シート「分類別集計」にリンク貼り付け

※ [Ctrl]を使って、シート「上期売上」のセル範囲【D11:H11】、セル範囲【D18:H18】、セル範囲【D25:H25】、セル範囲【D32:H32】、セル範囲【D39:H39】を選択してコピーし、シート「分類別集計」のセル【C5】にリンク貼り付けしてもかまいません。

## 8

①セル範囲【15:110】を選択

- ②**《ホーム》**タブを選択
- ③《数値》グループの《パーセントスタイル》をクリック
- ④《数値》グループの《小数点以下の表示桁数を増やす》をクリック

## 総合問題4

# 1

①シート「2024年度」のシート見出しをクリック

- ② [Ctrl]を押しながら、シート「2024年度」のシート見出しを右側にドラッグ
- ③シート「2024年度」のシート見出しの右側に▼が表示されたら、マウスから手を離す
- ④シート「2024年度(2)」のシート見出しをダブルクリック
- ⑤「前年度比較」と入力
- ⑥ Enter を押す

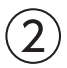

- ①シート「前年度比較」のセル【B2】に「前年度比較」と入力
- ②セル【E4】に「増減額」と入力

3

- ①シート「前年度比較」のセル範囲【E5:E8】を選択
- Ctrl を押しながら、セル範囲【E10:E15】を選択
- ③ Delete) を押す

# 4

- ①シート「前年度比較」のセル【E5】をクリック
- ②「=」を入力
- ③シート「2024年度」のシート見出しをクリック
- ④セル【E5】をクリック
- ⑤「-」を入力
- ⑥シート「2023年度」のシート見出しをクリック
- ⑦セル【E5】をクリック
- ⑧数式バーに「='2024年度'!E5-'2023年度'!E5」と表示されていることを確認
- 9 Enter を押す
- ⑩シート「前年度比較」のセル【E5】をクリック
- ①《ホーム》タブを選択

②《クリップボード》グループの《コピー》をクリック
 ③ セル範囲【E6:E8】を選択
 ④ [Ctrl]を押しながら、セル範囲【E10:E15】を選択
 ⑤ 《クリップボード》グループの《貼り付け》をクリック

### (5)

- ①シート「2023年度」のシート見出しをクリック
- ② Shift を押しながら、シート「前年度比較」のシート見出しをクリック
- ③タイトルバーに《グループ》と表示されていることを確認
- ※お使いの環境によっては、《グループ》の文字が途中までしか表示されない場合があります。また、[グループ]と表示される場合があります。

## 6

- ①セル【E3】に「単位:円」と入力
- ②セル【E3】をクリック
- ③《ホーム》タブを選択
- ④《配置》グループの《右揃え》をクリック
- ⑤セル範囲【E5:E16】を選択
- ⑥ 《数値》グループの 《数値の書式》の ▼をクリック
- ⑦ (会計)をクリック

# $\overline{\mathcal{I}}$

①シート「2024年度」またはシート「前年度比較」のシート見出しをクリック
 ※一番手前のシート以外のシート見出しをクリックします。
 ②タイトルバーに《グループ》と表示されていないことを確認
 ③各シートにデータ入力や書式設定が反映されていることを確認

## 総合問題5

### (1)

①セル【C3】に「1月」と入力 ②セル【C3】を選択し、セル右下の■(フィルハンドル)をセル【N3】までドラッグ

# 2

①セル範囲【B3:N9】を選択
 ②《ホーム》タブを選択
 ③《フォント》グループの《下罫線》の▼をクリック
 ④《格子》をクリック

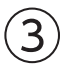

①セル範囲【B3:N9】を選択
 ②《ホーム》タブを選択
 ③《フォント》グループの《格子》の▼をクリック
 ④《太い外枠》をクリック

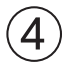

①セル範囲【B3:N3】を選択

②**《ホーム》**タブを選択

③**《フォント》**グループの**《フォントサイズ》**の▼をクリック

④**《12》**をクリック

⑤《フォント》グループの《太字》をクリック

⑥《配置》グループの《中央揃え》をクリック

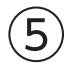

①セル範囲【B5:N5】を選択

② 《ホーム》タブを選択

③《フォント》グループの《塗りつぶしの色》の▼をクリック

④《テーマの色》の《白、背景1、黒+基本色15%》(左から1番目、上から3番目)をクリック

⑤同様に、セル範囲【B7:N7】とセル範囲【B9:N9】に塗りつぶしの色を設定

※ [F4] を押すと、直前のコマンドが繰り返し設定されるので効率的です。

### 6

①セル範囲【C4:N9】を選択

② 《ホーム》タブを選択

③《数値》グループの《小数点以下の表示桁数を増やす》をクリック ※小数点以下の桁数を揃えます。

④《数値》グループの《小数点以下の表示桁数を減らす》をクリック ※③と④は逆に操作しても、同じ結果を得ることができます。

## $\bigcirc$

①セル範囲【B3:N9】を選択

②《挿入》タブを選択

③《グラフ》グループの《折れ線/面グラフの挿入》をクリック

④《2-D折れ線》の《折れ線》(左から1番目、上から1番目)をクリック

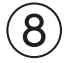

① グラフを選択
 ② 《グラフのデザイン》タブを選択
 ③ 《グラフスタイル》グループの こをクリック
 ④ 《スタイル12》をクリック

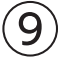

① グラフを選択
 ② 《グラフのデザイン》
 ② 《グラフのレイアウト》
 グループの《グラフ要素を追加》
 をクリック
 ④ 《なし》
 をクリック

### (10)

① グラフエリアをドラッグし、移動(目安:セル【B11】) ② グラフエリア右下の〇(ハンドル)をドラッグし、サイズを変更(目安:セル【N25】)

## (11)

①グラフエリアをクリック

- ② **《書式》**タブを選択
- ③《図形のスタイル》グループの《図形の塗りつぶし》の▼をクリック

④《テーマの色》の《白、背景1、黒+基本色5%》(左から1番目、上から2番目)をクリック

## (12)

「東京」のデータ系列をクリック
 《グラフのデザイン》
 ダ(グラフのレイアウト》
 グループの《グラフ要素を追加》
 をクリック
 (データラベル》
 をポイント

⑤**《上》**をクリック

# (13)

グラフを選択
 ショートカットツールの《グラフフィルター》をクリック
 《値》をクリック
 《係列》の「ニューヨーク」と「ベルリン」を にする
 ※「東京」「ニューデリー」「ホノルル」「ブエノスアイレス」が V になります。
 ⑤ 《適用》をクリック
 ⑥ 《グラフフィルター》をクリック
 ※ [Esc]を押してもかまいません。

## 総合問題6

#### (1)

①セル範囲【C8:I15】を選択
 ②《ホーム》タブを選択
 ③《編集》グループの《合計》をクリック

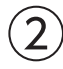

①セル範囲【B7:I14】を選択

- ②《データ》タブを選択
- ③《並べ替えとフィルター》グループの《並べ替え》をクリック
- ④《先頭行をデータの見出しとして使用する》が 🖌 になっていることを確認
- ⑤ 《最優先されるキー》の《列》の▼をクリック
- ⑥**《合計》**をクリック
- ⑦《並べ替えのキー》が《セルの値》になっていることを確認
- ⑧《順序》の▼をクリック

③《大きい順》をクリック⑩《OK》をクリック

# 3

セル範囲【B8:B14】を選択
 [Ctrl]を押しながら、セル範囲【I8:I14】を選択
 ③《挿入》タブを選択
 ④《グラフ》グループの《円またはドーナツグラフの挿入》をクリック
 ⑤《2-D円》の《円》(左から1番目)をクリック

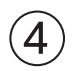

グラフを選択
 《グラフのデザイン》タブを選択
 ③《場所》グループの《グラフの移動》をクリック
 ④《新しいシート》を
 ●にし、「調査結果グラフ」と入力
 ⑤《OK》をクリック

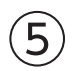

①グラフタイトルをクリック

② グラフタイトルを再度クリック

③「グラフタイトル」を削除し、「音楽を聴くとき(全世代)」と入力

④グラフタイトル以外の場所をクリック

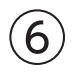

①グラフを選択

②**《グラフのデザイン》**タブを選択

③《グラフのレイアウト》グループの《クイックレイアウト》をクリック ④《レイアウト1》(左から1番目、上から1番目)をクリック

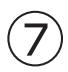

① グラフを選択
 ② 《グラフのデザイン》
 ② 《グラフスタイル》
 グループの《グラフクイックカラー》
 をクリック
 ④ 《モノクロ》の《モノクロパレット9》(上から9番目)をクリック

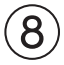

① グラフタイトルをクリック
 ② 《ホーム》タブを選択
 ③ 《フォント》グループの《フォントサイズ》の▼をクリック
 ④ 《24》をクリック
 ⑤ データラベルをクリック
 ⑥ 《フォント》グループの《フォントサイズ》の▼をクリック
 ⑦ 《14》をクリック

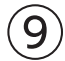

① グラフタイトルをクリック

② **《書式》**タブを選択

③《図形のスタイル》グループの《図形の枠線》の▼をクリック

④《テーマの色》の《オレンジ、アクセント2》(左から6番目、上から1番目)をクリック

⑤ (図形のスタイル) グループの (図形の枠線) の▼をクリック

⑥ 《太さ》をポイント

⑦《1.5pt》をクリック

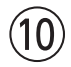

①データ系列(円の部分)をクリック

②データ要素「通勤・通学などの移動時間」(扇型の部分)をクリック

③円の外側にドラッグして、切り離し円にする

※データラベル以外の場所をドラッグします。

### 総合問題7

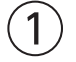

①シート「会員一覧」のセル【B3】をクリック ※表内のセルであれば、どこでもかまいません。

②**《挿入》**タブを選択

③《テーブル》グループの《テーブル》をクリック

④《テーブルに変換するデータ範囲を指定してください》が「\$B\$3:\$K\$33」になっていることを確認

⑤《先頭行をテーブルの見出しとして使用する》を

⑥《OK》をクリック

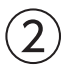

①セル【B3】をクリック
 ※テーブル内のセルであれば、どこでもかまいません。
 ②《テーブルデザイン》タブを選択
 ③《テーブルスタイル》グループのをクリック
 ④《中間》の《緑,テーブルスタイル(中間)7》(左から7番目、上から1番目)をクリック

# 3

①セル【D4】に「小田」と入力
 ②セル【D4】をクリック
 ※テーブル内のD列のセルであれば、どこでもかまいません。
 ③《データ》タブを選択
 ④《データツール》グループの《フラッシュフィル》をクリック
 ⑤セル【E4】に「湊」と入力
 ⑥セル【E4】をクリック
 ※テーブル内のE列のセルであれば、どこでもかまいません。
 ⑦《データツール》グループの《フラッシュフィル》をクリック

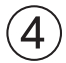

①セル【J4】に「5月」と入力
 ※「5」は半角で入力します。
 ②セル【J4】をクリック
 ※テーブル内のJ列のセルであれば、どこでもかまいません。
 ③《データ》タブを選択
 ④《データツール》グループの《フラッシュフィル》をクリック

### 5

①セル範囲【C4:C33】を選択
 ②《ホーム》タブを選択
 ③《フォント》グループの《ふりがなの表示/非表示》をクリック
 ④《フォント》グループの《ふりがなの表示/非表示》の▼をクリック
 ⑤《ふりがなの設定》をクリック
 ⑥《ふりがな》タブを選択
 ⑦《種類》の《ひらがな》を●にする
 ⑧《OK》をクリック

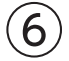

①「氏名」の▼をクリック
 ②《昇順》をクリック

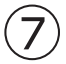

①「住所」の▼をクリック
②《テキストフィルター》をポイント
③《指定の値を含む》をクリック
④ 左上のボックスが《を含む》になっていることを確認
⑤ 右上のボックスに「横浜市」と入力
⑥《OK》をクリック
※12件のレコードが抽出されます。
※テーブル内のセルをクリック→《クリア》をクリックして、条件をクリアしておきましょう。

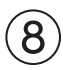

①「生年月日」の▼をクリック
②《日付フィルター》をポイント
③《指定の値より後》をクリック
④ 左上のボックスの▼をクリック
⑤《以降》をクリック
⑥ 右上のボックスに「1995/1/1」と入力
⑦《OK》をクリック
※アーブル内のセルをクリック→《クリア》をクリックして、条件をクリアしておきましょう。

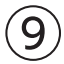

- ①「会員種別」の▼をクリック
- ②《一般》を にする
- ※「ゴールド」と「プレミア」が ✔ になります。
- ③《OK》をクリック
- ④抽出結果のレコード(9件分)のセル範囲を選択
- ⑤**《ホーム》**タブを選択
- ⑥**《クリップボード》**グループの**《コピー》**をクリック
- ⑦シート「特別会員」のシート見出しをクリック
- ⑧セル【B4】をクリック
- ⑨《クリップボード》グループの《貼り付け》をクリック
- ※シート「会員一覧」に切り替えて、テーブル内のセルをクリック→《クリア》をクリックして、条件をクリアしておきま しょう。

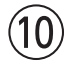

①シート「会員一覧」の「誕生月」の▼をクリック
②《(すべて選択)》を□にする
③「6月」を √にする
④「7月」を √にする
⑤《OK》をクリック
※7件のレコードが抽出されます。
⑥セル【K4】に「O」と入力
⑦セル【K4】を選択し、セル右下の■(フィルハンドル)をダブルクリック
※テーブル内のセルをクリック→《クリア》をクリックして、条件をクリアしておきましょう。

### 総合問題8

### (1)

①セル【D3】をクリック
 ②《ホーム》タブを選択
 ③《編集》グループの《合計》の▼をクリック
 ④《数値の個数》をクリック
 ⑤数式バーに「=COUNT()」と表示されていることを確認
 ⑥セル範囲【B7:B36】を選択
 ⑦数式バーに「=COUNT(B7:B36)」と表示されていることを確認
 ⑧ [Enter] を押す
 ※セル[D3]に「30」と表示されます。
 ※数式「=COUNTA(B7:B36)」でも同じ結果を得られます。

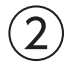

①セル【D4】をクリック
 ※入力モードが
 ②「=COU」と入力
 ③一覧の「COUNTA」をダブルクリック

④セル範囲【I7:I36】を選択
⑤「)」を入力
⑥数式バーに「=COUNTA(I7:I36)」と表示されていることを確認
⑦ [Enter] を押す
※セル【D4】に「8」と表示されます。

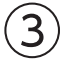

①行番号【36】をクリック
 ②《ホーム》タブを選択
 ③《クリップボード》グループの《書式のコピー/貼り付け》をクリック
 ④行番号【37】をクリック

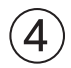

①セル【B36】を選択し、セル右下の■(フィルハンドル)をセル【B37】までドラッグ
 ②《オートフィルオプション》をクリック
 ③《連続データ》をクリック
 ④セル【C37】に「ベスト会計forクラウド」と入力
 ※オートコンプリートを使うと効率的です。
 ⑤同様に、セル範囲【D37:I37】にデータを入力

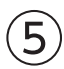

①セル【D3】をダブルクリック
 ※数式が編集状態になり、セル内にカーソルが表示されます。
 ②数式内の「B7:B36」をドラッグして選択
 ③セル範囲【B7:B37】を選択
 ④数式バーに「=COUNT(B7:B37)」と表示されていることを確認
 ⑤ Enter〕を押す
 ※セル【D3】に「31」と表示されます。

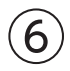

①セル【D4】をダブルクリック
 ※数式が編集状態になり、セル内にカーソルが表示されます。
 ②数式内の「I7:I36」をドラッグして選択
 ③セル範囲【I7:I37】を選択
 ④数式バーに「=COUNTA(I7:I37)」と表示されていることを確認
 ⑤[Enter]を押す
 ※セル[D4]に「9」と表示されます。

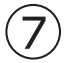

セル【A1】をクリック
 ※シート内のセルであれば、どこでもかまいません。
 《ホーム》タブを選択
 《編集》グループの《検索と選択》をクリック
 《置換》をクリック
 (置換》タブを選択

⑥《検索する文字列》に「動画編集」と入力
⑦《オプション》をクリック
⑧《置換後の文字列》の《書式》をクリック
※直前に指定した書式の内容が残っている場合は、書式を削除します。
⑨《フォント》タブを選択
⑩《スタイル》の一覧から《太字》を選択
⑪《信準の色》の《赤》(左から2番目)をクリック
⑬《OK》をクリック
⑭《すべて置換》をクリック
※2件置換されます。
⑮《OK》をクリック

#### 総合問題9

(16(閉じる)をクリック

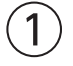

①シート「1月」の1~3行目が表示されていることを確認
 ※固定する見出しを画面に表示しておく必要があります。
 ②行番号【4】をクリック
 ※固定する行の下の行を選択します。
 ③《表示》タブを選択
 ④《ウィンドウ》グループの《ウィンドウ枠の固定》をクリック
 ⑤《ウィンドウ枠の固定》をクリック
 ⑥シートを下方向にスクロールし、1~3行目が固定されていることを確認

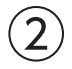

①セル【M1】に「=B4」と入力
※「=」を入力後、セルをクリックすると、セル位置が自動的に入力されます。
②セル【M1】を選択
③《ホーム》タブを選択
④《数値》グループの「○(表示形式)をクリック
⑤《表示形式》タブを選択
⑥《分類》の《日付》を選択
⑦《種類》の一覧から《2012年3月》を選択
⑧《OK》をクリック

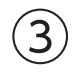

①セル【M4】に「=L4」と入力

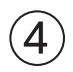

①セル【M5】に「=M4+L5」と入力 ②セル【M5】を選択し、セル右下の■(フィルハンドル)をダブルクリック

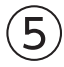

①セル範囲【D4:K34】を選択

②《ホーム》タブを選択

③《数値》グループの《桁区切りスタイル》をクリック

④セル範囲【L4:M34】を選択

⑤《数値》グループの《通貨表示形式》をクリック

⑥同様に、セル範囲【D35:L35】に通貨表示形式を設定

※ [F4]を押すと、直前のコマンドが繰り返し設定されるので効率的です。

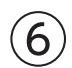

① <u>Ctrl</u>を押しながら、シート「1月」のシート見出しをシート「1月」とシート「年間集計」のシート見出 しの間にドラッグ

②シート「1月」のシート見出しの右側に▼が表示されたら、マウスから手を離す

③シート「1月(2)」のシート見出しをダブルクリック

④「2月」と入力

⑤ Enter を押す

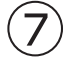

①シート「2月」のセル範囲【B4:K34】を選択

② Delete) を押す

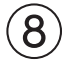

①シート「2月」のセル【B4】に「2025/2/1」と入力

※「西暦年」を省略すると、現在の西暦年になります。

②セル【C4】に「土」と入力

③セル範囲【B4:C4】を選択し、セル範囲右下の■(フィルハンドル)をダブルクリック

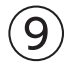

①シート「2月」の行番号【32】から行番号【34】までをドラッグ
 ②選択した行番号を右クリック
 ③《削除》をクリック

## (10)

①シート「年間集計」のセル【C4】をクリック

②「=」を入力

③シート「1月」のシート見出しをクリック

④セル【D35】をクリック

⑤数式バーに「='1月'!D35」と表示されていることを確認

⑥ Enter を押す

⑦シート「年間集計」のセル【C4】を選択し、セル右下の■(フィルハンドル)をセル【J4】までドラッグ

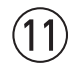

①シート「年間集計」のセル【C5】をクリック
 ②「=」を入力

③シート「2月」のシート見出しをクリック

④セル【D32】をクリック

⑤数式バーに「='2月'!D32」と表示されていることを確認

⑥ Enter を押す

⑦シート「年間集計」のセル【C5】を選択し、セル右下の■(フィルハンドル)をセル【J5】までドラッグ

### (12)

①シート「年間集計」のシート見出しを右クリック

② 《シート見出しの色》をポイント

③《テーマの色》の《オレンジ、アクセント2》(左から6番目、上から1番目)をクリック

# 総合問題10

# (1)

①シート「都道府県別」の列番号【E】から列番号【T】までをドラッグ ②選択した列番号を右クリック ③《非表示》をクリック

## 2

①セル【V4】をクリック
 ②「=」を入力
 ③セル範囲【U4:U51】を選択
 ④「/」を入力
 ⑤セル範囲【D4:D51】を選択
 ⑥数式バーに「=U4:U51/D4:D51」と表示されていることを確認
 ⑦ [Enter]を押す

# 3

①セル【W4】をクリック
 ②「=」を入力
 ③セル範囲【U4:U50】を選択
 ④「/」を入力
 ⑤セル【U51】をクリック
 ⑥数式バーに「=U4:U50/U51」と表示されていることを確認
 ⑦ Enter】を押す

## 4

①セル範囲【V4:W51】を選択

② 《ホーム》タブを選択

③《数値》グループの《パーセントスタイル》をクリック

④《数値》グループの《小数点以下の表示桁数を増やす》をクリック

## (5)

- ①セル【B3】をクリック
   ※表内のセルであれば、どこでもかまいません。
   ②《データ》タブを選択
   ③《並べ替えとフィルター》グループの《フィルター》をクリック
   ④「人口増減率」の▼をクリック
   ⑤《数値フィルター》をポイント
   ⑥《トップテン》をクリック
   ⑦左のボックスが《上位》になっていることを確認
   ⑨ 右のボックスが《項目》になっていることを確認
- ⑩**《OK》**をクリック

## 6

抽出結果のC列(5件分)のセル範囲を選択
 [Ctrl]を押しながら、抽出結果のV列(5件分)のセル範囲を選択
 (ホーム)タブを選択
 (クリップボード)グループの(コピー)をクリック
 シート「上位5件」のシート見出しをクリック
 セル【B4】をクリック
 (クリップボード)グループの(貼り付け)をクリック

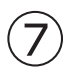

①シート「上位5件」のセル【C3】をクリック
 ※表内のC列のセルであれば、どこでもかまいません。
 ②《データ》タブを選択
 ③《並べ替えとフィルター》グループの《降順》をクリック
 ※シート「都道府県別」に切り替えて、《フィルター》をクリックし、フィルターモードを解除しておきましょう。

## 8

①シート「都道府県別」の列番号【D】から列番号【U】までをドラッグ ②選択した列番号を右クリック ③《再表示》をクリック

### 9

- ①シート「都道府県別」が表示されていることを確認
- ②ステータスバーの**《ページレイアウト》**をクリック
- ③**《ページレイアウト》**タブを選択
- ④《ページ設定》グループの《ページサイズの選択》をクリック
- ⑤《A4》をクリック
- ⑥ (ページ設定)/グループの(ページの向きを変更))をクリック
- ⑦**《縦》**をクリック
- ⑧《ページ設定》グループの《余白の調整》をクリック
- ⑨《狭い》をクリック

(1)(ページ設定))グループの(の)のの)をクリック

- ①《シート》タブを選択
- (1)((印刷タイトル)の(タイトル列)のボックスをクリック
- 13列番号【B】から列番号【C】までをドラッグ
- (1)((の)(タイトル列)に「\$B:\$C」と表示されていることを確認
- 15《OK》をクリック
- 16ヘッダーの右側をクリック
- (⑦**《ヘッダーとフッター》**タブを選択
- 18《ヘッダー/フッター要素》グループの《シート名》をクリック
- 19ヘッダー以外の場所をクリック
- 20フッターの右側をクリック
- ②《ヘッダーとフッター》
- 22《ヘッダー/フッター要素》グループの《ページ番号》をクリック
- 23フッター以外の場所をクリック

### 10

- ①ステータスバーの《**改ページプレビュー》**をクリック
- 239行目あたりにあるページ区切りの青い点線を、52行目の上側までドラッグ
- ③A列の左側の青い太線を、B列の左側までドラッグ
- ④《ファイル》タブを選択
- ⑤《印刷》をクリック
- ⑥《印刷》の《部数》が「1」になっていることを確認
- ⑦《プリンター》に印刷するプリンターの名前が表示されていることを確認
- ※表示されていない場合は、▼をクリックし、一覧から選択します。

⑧《印刷》をクリック

## (11)

- ①シート「都道府県別」のシート見出しをクリック
- ② **《ファイル》**タブを選択
- ③**《エクスポート》**をクリック
- ※お使いの環境によっては、《エクスポート》が表示されていない場合があります。その場合は、《その他》→《エクス ポート》をクリックします。
- ④《PDF/XPSドキュメントの作成》をクリック
- ⑤《PDF/XPSの作成》をクリック
- ⑥PDFファイルを保存する場所を開く
- ※《ドキュメント》→「Excel2024基礎」→「総合問題」を選択します。
- ⑦《ファイル名》に「人口統計」と入力
- ⑧《ファイルの種類》が《PDF》になっていることを確認
- ⑨《発行後にファイルを開く》を▼にする
- 10(発行)をクリック

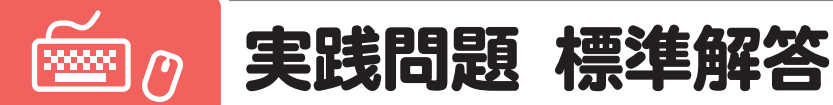

●解答は、標準的な完成例、完成例を仕上げるためのアドバイスと操作手順を記載しています。完成例と同じに仕上げる必要はありません。自分で最適と思える方法で操作してみましょう。

●設定する項目名が一覧にない場合は、任意の項目を選択してください。

### 実践問題1

■ 完成例とアドバイス

#### シート「集計」

|    | A          | В      | С      | D      | E      | F     | G      | Н | ]      |
|----|------------|--------|--------|--------|--------|-------|--------|---|--------|
| 1  | ホテルリゾート和久里 | アクティビテ | ィ体験者数  |        |        |       |        |   | アドバイス1 |
| 2  |            |        |        |        |        |       | 単位:人   |   |        |
|    |            | 2021年度 | 2022年度 | 2022年度 | 2024年度 | 亚坮    | 2021年度 |   |        |
| 3  |            | 2021年度 | 2022年度 | 2023年度 | 2024年度 | 干均    | との差    |   |        |
| 4  | 地酒飲み比べ     | 2,112  | 2,341  | 3,358  | 2,910  | 2,680 | 798    |   |        |
| 5  | 森林ヨガレッスン   | 2,275  | 2,180  | 2,440  | 2,791  | 2,422 | 516    |   |        |
| 6  | 星空散歩ツアー    | 1,824  | 2,058  | 2,236  | 2,606  | 2,181 | 782    |   | アドバイス3 |
| 7  | 野鳥ウォッチング   | 2,083  | 2,177  | 2,005  | 2,239  | 2,126 | 156    |   |        |
| 8  | 燻製づくり      | 1,572  | 1,542  | 1,458  | 1,559  | 1,533 | -13    |   |        |
| 9  | 乗馬体験       | 1,309  | 1,233  | 1,289  | 1,133  | 1,241 | -176   |   |        |
| 10 | 合計         | 11,175 | 11,531 | 12,786 | 13,238 |       |        |   |        |
| 11 |            |        |        |        |        |       |        |   | アドバイス2 |
| 12 |            |        |        |        |        |       |        |   |        |
| 4  |            |        |        |        |        |       |        |   |        |

#### シート「2024年度」

|    | A                                           | В     | С     | D     | E     | F     | G     | н     | I     | J     | К      | L      | м      | N   | 0     | P      | Q |
|----|---------------------------------------------|-------|-------|-------|-------|-------|-------|-------|-------|-------|--------|--------|--------|-----|-------|--------|---|
| 1  | 2024年度 アクティビティ体験者数                          |       |       |       |       |       |       |       |       |       |        |        |        |     |       |        |   |
| 2  |                                             |       |       |       |       |       |       |       |       |       |        |        |        |     |       | 単位:人   |   |
| 3  |                                             | 4月    | 5月    | 6月    | 7月    | 8月    | 9月    | 上期計   | 10月   | 11月   | 12月    | 1月     | 2月     | 3月  | 下期計   | 年度合計   |   |
| 4  | 地酒飲み比べ                                      | 199   | 278   | 175   | 212   | 281   | 251   | 1,396 | 203   | 215   | 285    | 376    | 211    | 224 | 1,514 | 2,910  |   |
| 5  | 森林ヨガレッスン                                    | 254   | 333   | 346   | 339   | 212   | 291   | 1,775 | 398   | 387   | (冬季休業) | (冬季休業) | (冬季休業) | 231 | 1,016 | 2,791  |   |
| 6  | 星空散歩ツアー                                     | 207   | 293   | 165   | 215   | 278   | 258   | 1,416 | 216   | 228   | 219    | 194    | 176    | 157 | 1,190 | 2,606  |   |
| 7  | 野鳥ウォッチング                                    | 159   | 238   | 155   | 238   | 250   | 228   | 1,268 | 193   | 288   | 198    | 105    | 81     | 106 | 971   | 2,239  |   |
| 8  | 燻製づくり                                       | 109   | 134   | 116   | 147   | 157   | 146   | 809   | 155   | 147   | 125    | 113    | 107    | 103 | 750   | 1,559  |   |
| 9  | 乗馬体験                                        | 78    | 109   | 72    | 93    | 115   | 97    | 564   | 104   | 100   | 102    | 108    | 70     | 85  | 569   | 1,133  |   |
| 10 | 合計                                          | 1,006 | 1,385 | 1,029 | 1,244 | 1,293 | 1,271 | 7,228 | 1,269 | 1,365 | 929    | 896    | 645    | 906 | 6,010 | 13,238 |   |
| 11 |                                             |       |       |       |       |       |       |       |       |       |        |        |        |     |       |        |   |
| 12 |                                             |       |       |       |       |       |       |       |       |       |        |        |        |     |       |        |   |
| 13 |                                             |       |       |       |       |       |       |       |       |       |        |        |        |     |       |        |   |
|    | 〈 〉 体験者数の推移 体験者数の割合(2024年度) 集計 2024年度 + : < |       |       |       |       |       |       |       |       |       |        |        |        |     |       |        |   |

#### シート「体験者数の推移」

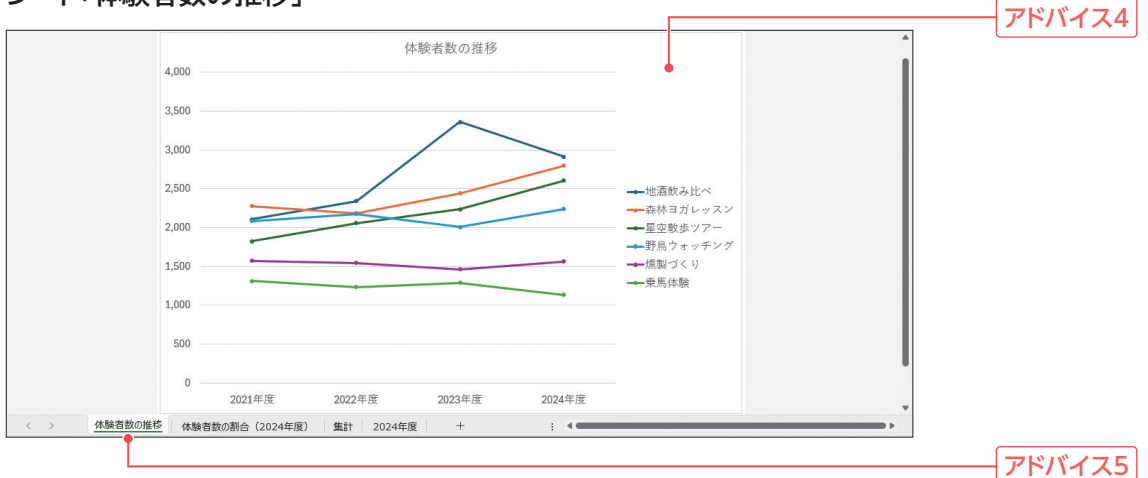

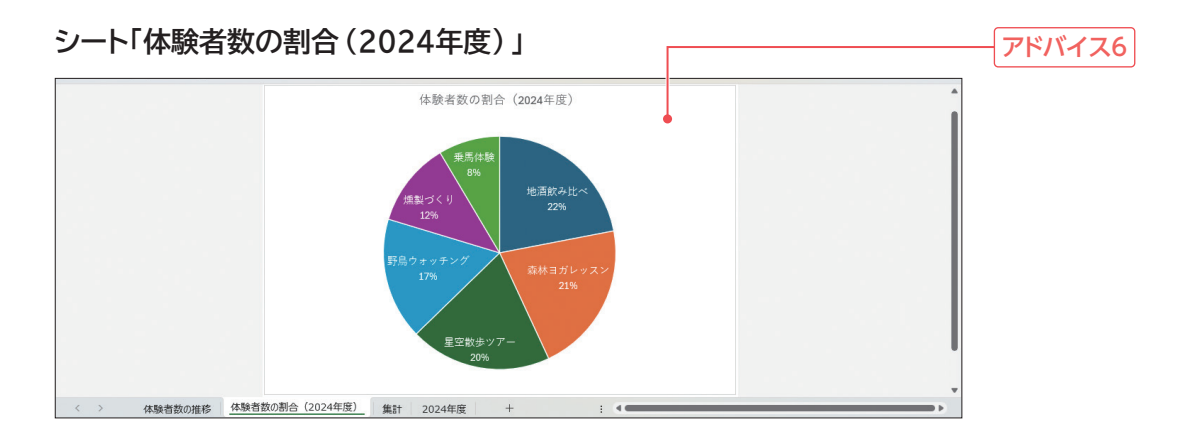

#### アドバイス1

罫線が引かれている表内に列を挿入すると、罫線が引かれた状態で列が追加されるので効率的です。 また、数式の結果だけを貼り付けたい場合は、**《貼り付け》**の▼→**《値の貼り付け》**の**《値》**を使います。

#### アドバイス2

数式の参照範囲の最前列や最終列に列を挿入した場合は、数式の参照範囲には自動的に含まれな いため、数式を修正する必要があります。

#### アドバイス3

増減を確認する場合、2024年度の数値から2021年度の数値を引く計算式を入力します。正の値 であれば増加、負の値であれば減少していることがわかります。

#### アドバイス4

年度ごとの推移を表現するときには、折れ線グラフが適しています。複数の折れ線を比較する場合は、折れ線にマーカーが付いていると、折れ線が区別しやすくなります。

また、グラフを見やすくするために、ここではグラフタイトルと凡例、フォントサイズを設定しています。折れ線グラフの場合、凡例を横に配置すると線の色が比較しやすくなります。

#### アドバイス5

シート名は、シートの内容がわかる名前を付けるとよいでしょう。ここでは、グラフのタイトルと同じ 名前にしています。

#### アドバイス6

全体に対する割合を表現するときには円グラフが適しています。

グラフを見やすくするために、ここではグラフのレイアウトを設定しています。また、データラベルに 分類名とパーセンテージを表示したり、フォントサイズやフォントの色を読みやすいように設定した りしています。

#### 4年間の体験者数の集計

#### 1 2024年度の体験者数を集計する

①シート「2024年度」のセル範囲【B4:H10】を選択

②《ホーム》タブを選択

③《編集》グループの《合計》をクリック

④同様に、セル範囲【I4:010】、セル範囲【P4:P10】を選択し、合計を求める

※ <u>Ctrl</u>を使って、セル範囲【B4:H10】、セル範囲【I4:O10】、セル範囲【P4:P10】を選択してから、《合計》をク リックしてもかまいません。

#### ▶ 集計表に2024年度の列を追加して、●で集計した値を転記する

①シート「集計」の列番号【E】を右クリック

②《挿入》をクリック

③セル【D3】を選択し、セル右下の■(フィルハンドル)をセル【E3】までドラッグ

④シート「2024年度」のセル範囲【P4:P9】を選択

⑤《ホーム》タブを選択

⑥**《クリップボード》**グループの**《コピー》**をクリック

⑦シート「集計」のセル【E4】をクリック

⑧《クリップボード》グループの《貼り付け》の▼をクリック

⑨《値の貼り付け》の《値》をクリック

⑩セル【D10】を選択し、セル右下の■(フィルハンドル)をセル【E10】までドラッグ

①セル【F4】をダブルクリック

※数式が編集状態になり、セル内にカーソルが表示されます。

22数式内の「B4:D4」をドラッグして選択

③セル範囲【B4:E4】を選択

④数式バーに「=AVERAGE(B4:E4)」と表示されていることを確認

15 Enter を押す

⑩セル【F4】を選択し、セル右下の■(フィルハンドル)をダブルクリック

#### 3 2021年度と2024年度を比較して、増減を確認する

①シート「集計」のセル【G4】に「=E4-B4」と入力

②セル【G4】を選択し、セル右下の■(フィルハンドル)をセル【G9】までドラッグ

#### 4年間の体験者数の推移

#### 4 各アクティビティの体験者数の推移がわかるグラフを作成する

①シート「集計」のセル範囲【A3:E9】を選択

②《挿入》タブを選択

③《グラフ》グループの《折れ線/面グラフの挿入》をクリック

④《2-D折れ線》の《マーカー付き折れ線》(左から4番目、上から1番目)をクリック

⑤ グラフを選択

⑥ 《グラフのデザイン》タブを選択

⑦《データ》グループの《行/列の切り替え》をクリック ※項目軸が年度、凡例がアクティビティに変わります。

#### **5** グラフをグラフシートに配置して、シート名を変更する

グラフを選択
 《グラフのデザイン》タブを選択
 ③(場所)グループの(グラフの移動)をクリック
 ④(新しいシート)を
 ●にし、「体験者数の推移」と入力
 ⑤(OK)をクリック

#### 6 グラフが見やすくなるように、タイトルや書式を設定する

①グラフタイトルをクリック
 ②グラフタイトルを再度クリック
 ③「グラフタイトル」を削除し、「体験者数の推移」と入力
 ④グラフタイトル以外の場所をクリック
 ⑤グラフを選択
 ⑥《グラフのデザイン》タブを選択
 ⑦《グラフのレイアウト》グループの《グラフ要素を追加》をクリック
 ⑧《凡例》をポイント
 ⑨《右》をクリック
 ⑩ グラフが選択されていることを確認
 ⑪ 《ホーム》タブを選択
 ⑫ 《フォント》グループの《フォントサイズ》の▼をクリック
 ⑬ 《14》をクリック

#### 2024年度の各アクティビティの体験者数の割合

#### 7 2024年度の体験者数の割合がわかるグラフを作成する

①シート「集計」のセル範囲【A4:A9】を選択
 ②[Ctrl]を押しながら、セル範囲【E4:E9】を選択
 ③《挿入》タブを選択
 ④《グラフ》グループの《円またはドーナツグラフの挿入》をクリック
 ⑤《2-D円》の《円》(たから1番目、上から1番目)をクリック

#### 8 グラフをグラフシートに配置して、シート名を変更する

①グラフを選択

②**《グラフのデザイン》**タブを選択

③《場所》グループの《グラフの移動》をクリック

④《新しいシート》を ④にし、「体験者数の割合(2024年度)」と入力

⑤《OK》をクリック

#### 9 グラフが見やすくなるように、タイトルや書式を設定する

- ①グラフタイトルをクリック
- ② グラフタイトルを再度クリック
- ③「グラフタイトル」を削除し、「体験者数の割合(2024年度)」と入力
- ④グラフタイトル以外の場所をクリック
- ⑤グラフを選択
- ⑥**《グラフのデザイン》**タブを選択
- ⑦**《グラフのレイアウト》**グループの**《クイックレイアウト》**をクリック
- ⑧**《レイアウト1》**をクリック
- ⑨グラフが選択されていることを確認
- 100**《ホーム》**タブを選択
- ①(フォント)/グループの(フォントサイズ)/の▼をクリック
- ②《16》をクリック
- 13《データラベル》を選択
- ⑭《フォント》グループの《フォントの色》の▼をクリック
- (じ《テーマの色》の《白、背景1》(左から1番目、上から1番目)を選択

■ 完成例とアドバイス

シート「回答」

| [      | 1  | A B        | С      | D      | F       | G      | н                              | I             | J                                                                                                    | 1  |                 |
|--------|----|------------|--------|--------|---------|--------|--------------------------------|---------------|----------------------------------------------------------------------------------------------------|----|-----------------|
|        | 1  | 北川市在住者対象   | 象住まいに  | 関するアング |         |        |                                |               |                                                                                                    |    |                 |
|        | 1  |            |        |        | •       | 1      |                                |               |                                                                                                    | -  | <u></u>         |
|        | 2  | 1日中町ナマの吐   | 88     |        |         |        |                                |               |                                                                                                    | -  | 11/1/1/1        |
|        | 3  | 1. 取奇駅までの時 | 间      |        |         |        |                                |               |                                                                                                    |    |                 |
|        | 4  | 最短時間(分)    | 2      |        |         |        |                                |               |                                                                                                    |    |                 |
| 4      | 5  | 最長時間(分)    | 25     |        |         |        |                                |               |                                                                                                    |    |                 |
|        | 6  | 平均時間(分)    | 9.98   |        |         |        |                                |               |                                                                                                    |    |                 |
|        | 7  |            | -      |        |         |        |                                |               |                                                                                                    |    | <b>アドバイス</b> 2  |
|        | 8  | 2.集合住宅に居住  | する方(居住 | 歴順)    |         |        |                                |               |                                                                                                    |    | 111172          |
|        | 9  | No. 年齢     | 職業     | 契約形態   | 居住人数(人) | 最寄駅    | 最寄駅までの<br>時間(分) <mark>→</mark> | 居住歴(年)        | 3年以内の引越し<br>予定の有無 🗸                                                                                                    |    |                 |
|        | 10 | 18 40代     | 会社員    | 持ち家    | 3       | 次吉駅    | 6                              | 15            | あり                                                                                                    | -  |                 |
|        | 12 | 17 30代     | 会社員    | 賃貸     | 2       | 水取駅    | 7                              | 14            | なし                                                                                                    | -  |                 |
|        | 13 | 39 40代     | 公務員    | 持ち家    | 2       | 福谷駅    | 10                             | 13            | なし                                                                                                    | -  |                 |
|        | 14 | 15 20代     | 会社員    | 賃貸     | 2       | 福谷駅    | 2                              | 10            | なし                                                                                                    | -  |                 |
|        | 16 | 24 20代     | 会社員    | 賃貸     | 3       | 水取駅    | 14                             | 10            | なし                                                                                                    | -  |                 |
|        | 17 | 10 30代     | 会社員    | 持ち家    | 2       | 水取駅    | 15                             | 9             | なし                                                                                                    | -  |                 |
|        | 18 | 49 30代     | 会社員    | 賃貸     | 2       | 福谷駅    | 7                              | 9             | あり                                                                                                    | -  |                 |
|        | 19 | 4 40代      | 会社員    | 賃貸     | 2       | 福谷駅    | 9                              | 8             | なし                                                                                                    | -  |                 |
|        | 20 | 36 50代     | その他    | 賃貸     | 3       | 水取駅    | 8                              | 8             | なし                                                                                                    | -  |                 |
| $\neg$ | 21 |            | 1024 B | 佳岱     |         | $\sim$ | $\sim$                         | $\overline{}$ |                                                                                                    |    |                 |
|        | _  | 31         | $\sim$ | $\sim$ |         | 次吉斯    | 10                             | 5             | Real Property and Property and | 1  |                 |
|        | 33 | 34 20代     | 公務員    | 賃貸     | 1       | 次吉駅    | 10                             | 5             | あり                                                                                                    |    |                 |
|        | 34 | 42 20代     | 会社員    | 賃貸     | 1       | 次吉駅    | 5                              | 5             | なし                                                                                                    |    |                 |
|        | 36 | 44 30代     | 公務員    | 賃貸     | 4       | 次吉駅    | 5                              | 5             | なし                                                                                                    |    | - アドバイス3        |
|        | 37 | 9 50代      | 会社員    | 持ち家    | 2       | 福谷駅    | 8                              | 4             | なし                                                                                                    |    |                 |
|        | 38 | 27 40代     | 公務員    | 賃貸     | 2       | 水取駅    | 3                              | 4             | なし                                                                                                    |    |                 |
|        | 40 | 37 30代     | 会社員    | 賃貸     | 3       | 板屋町駅   | 7                              | 4             | あり                                                                                                    | 11 | <b>一アドバイス</b> 4 |
|        | 42 | 45 30代     | 会社員    | 賃貸     | 3       | 板屋町駅   | 8                              | 4             | あり                                                                                                    |    |                 |
|        | 43 | 47 20代     | 会社員    | 賃貸     | 1       | 次吉駅    | 10                             | 4             | なし                                                                                                    |    |                 |
|        | 45 | 1 20代      | 会社員    | 賃貸     | 2       | 次吉駅    | 6                              | 3             | あり                                                                                                    |    |                 |
|        | 46 | 3 30代      | 公務員    | 賃貸     | 1       | 水取駅    | 8                              | 3             | なし                                                                                                    |    |                 |
|        | 48 | 33 20代     | 会社員    | 賃貸     | 2       | 福谷駅    | 8                              | 3             | なし                                                                                                    |    |                 |
|        | 49 | 48 20代     | 会社員    | 賃貸     | 1       | 次吉駅    | 11                             | 3             | なし                                                                                                    |    |                 |
|        | 51 | 5 30代      | 会社員    | 持ち家    | 1       | 板屋町駅   | 4                              | 2             | なし                                                                                                    |    |                 |
|        | 53 | 12 20代     | 会社員    | 持ち家    | 1       | 水取駅    | 18                             | 2             | なし                                                                                                    |    |                 |
|        | 54 | 28 30代     | 会社員    | 持ち家    | 1       | 福谷駅    | 7                              | 2             | なし                                                                                                    |    |                 |
|        | 56 | 40 20代     | 会社員    | 賃貸     | 1       | 水取駅    | 14                             | 2             | なし                                                                                                    |    |                 |
|        | 57 | 50 20代     | 会社員    | 賃貸     | 1       | 板屋町駅   | 9                              | 2             | なし                                                                                                    | 1  |                 |
|        | 58 | 7 20代      | 会社員    | 賃貸     | 1       | 次吉駅    | 10                             | 1             | なし                                                                                                    | 1  |                 |
|        | 59 | 29 20代     | 会社員    | 賃貸     | 1       | 板屋町駅   | 9                              | 1             | なし                                                                                                    | 1  |                 |
|        | 60 |            |        |        |         |        |                                |               |                                                                                                    | T  |                 |
|        | <  | > 回答       | +      |        |         |        |                                |               |                                                                                                    |    |                 |

#### PDFファイル「アンケート結果報告」

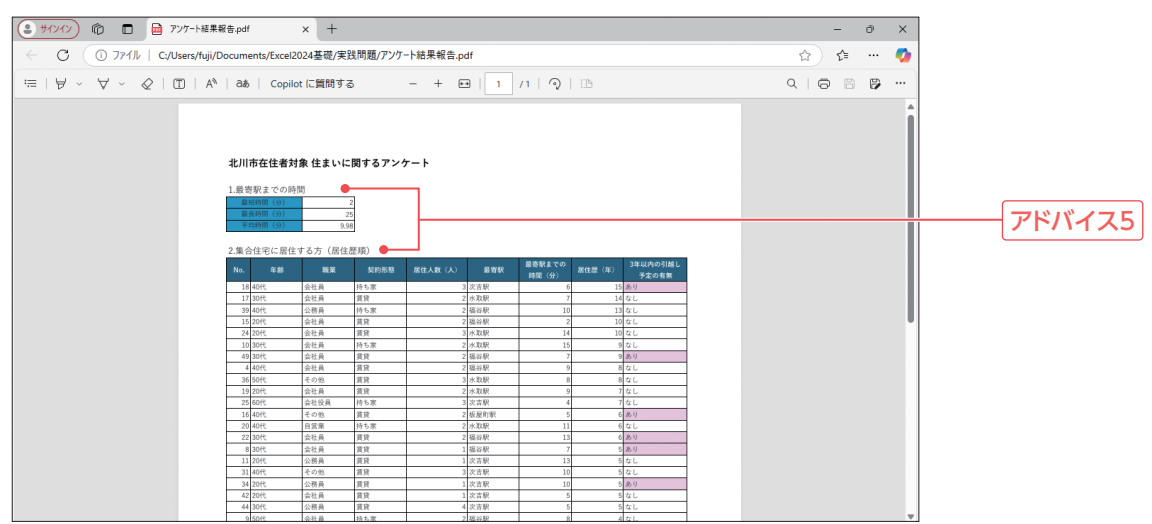

アドバイス1

追加する集計欄の下に空白行がある方が見やすいため、4行分挿入します。 また、見出しを追加する場合もそれぞれ行を挿入して入力します。

アドバイス2

A列の幅が狭いため、B列のセルと結合して文字がすべて見えるようにします。

アドバイス3

表をテーブルに変換すると、操作対象を簡単に絞り込めるようになり、その状態で入力したり書式 を設定したりすると効率よく操作できます。

また、レコード件数が多い場合は、置換を使って文字や書式を置き換えてもよいでしょう。

アドバイス4

特定のセルを目立たせるには、塗りつぶしの色を設定するとよいでしょう。

アドバイス5

それぞれの表が何を表しているかがわかるように、見出しを付けるとよいでしょう。

#### ■ 標準的な操作手順

#### 最寄駅までの時間の集計

#### 1 表の上に集計欄を追加する

①行番号【3】から行番号【6】までをドラッグ ②選択した行番号を右クリック ③《挿入》をクリック ④セル【A3】に「最短時間(分)」と入力 ⑤同様に、セル【A4】に「最長時間(分)」、セル【A5】に「平均時間(分)」と入力 ⑥セル範囲【A3:C5】を選択 ⑦(ホーム)タブを選択 ⑧《フォント》グループの《下罫線》の▼をクリック (9)(格子)をクリック ⑩セル範囲【A3:B3】をクリック (1)(配置)グループの(セルを結合して中央揃え)をクリック 12同様に、セル範囲【A4:B4】、セル範囲【A5:B5】をそれぞれ結合して中央揃えにする ③セル範囲【A3:A5】を選択 (4) (フォント) グループの(塗りつぶしの色) の▼をクリック (15)仟意の色をクリック ※完成例では、《テーマの色》の《水色、アクセント4》を選択しています。

#### 2 最短時間、最長時間、平均時間を求める

①セル【C3】をクリック
 ②《ホーム》タブを選択
 ③《編集》グループの《合計》の▼をクリック
 ④《最小値》をクリック
 ⑤セル範囲【H8:H57】を選択
 ⑥数式バーに「=MIN(H8:H57)」と表示されていることを確認

⑦ Enter を押す

- ⑧セル【C4】をクリック
- ⑨《編集》グループの《合計》の▼をクリック
- 10 (最大値)をクリック
- ①セル範囲【H8:H57】を選択
- ⑩数式バーに「=MAX(H8:H57)」と表示されていることを確認
- 13 Enter を押す
- (4) セル【C5】をクリック
- (1) (編集)グループの(合計)の▼をクリック
- 16 (平均)をクリック
- ①セル範囲【H8:H57】を選択
- 18数式バーに「=AVERAGE(H8:H57)」と表示されていることを確認
- 19 Enter を押す

#### 集合住宅に住む方のデータの集計

#### 3 表をテーブルに変換し、任意のスタイルを設定する

- ①セル【A7】をクリック
- ※表内のセルであれば、どこでもかまいません。
- ②《挿入》タブを選択
- ③《テーブル》グループの《テーブル》をクリック
- ④《テーブルに変換するデータ範囲を指定してください》が「\$A\$7:\$J\$57」になっていることを確認
- ⑤《先頭行をテーブルの見出しとして使用する》を<br />
- ⑥《OK》をクリック
- ⑦ 《テーブルデザイン》タブを選択
- ⑧《テーブルスタイル》グループの
- ⑨任意のスタイルをクリック
- ※完成例では、《淡色》の《濃い青緑,テーブルスタイル(淡色)9》を選択しています。

#### 4 3年以内の引越し予定の有無を「あり」「なし」の表記に変更し、「あり」を目立たせる

#### ①「3年以内の引越し予定の有無」の▼をクリック

- ②「A.予定あり」を にする
- ※「B.予定なし」が✔になります。
- ③ **《 OK 》**をクリック
- ④抽出結果のJ列(40件分)のセル範囲を選択
- ⑤**「なし」**と入力
- ⑥ Ctrl + Enter を押す
- ※選択範囲のすべてのセルに同じ文字が入力されます。
- ⑦「3年以内の引越し予定の有無」の▼をクリック
- ⑧「A.予定あり」を 🗸 にする
- ③《OK》をクリック
- ⑩抽出結果のJ列(10件分)のセル範囲を選択
- ①**「あり」**と入力

② Ctrl + Enter を押す
 ※選択範囲のすべてのセルに同じ文字が入力されます。
 ③ 《ホーム》タブを選択
 ④ 《フォント》グループの《塗りつぶしの色》の▼をクリック
 ⑤ 任意の色をクリック
 ※完成例では、《テーマの色》の《プラム、アクセント5、白+基本色80%》を選択しています。
 ⑥ 《データ》タブを選択
 ⑦ 《並べ替えとフィルター》グループの《クリア》をクリック

※条件がクリアされ、すべてのデータが表示されます。

#### POINT テーブルの列や行の選択

#### 列の選択

◆テーブルの列見出しの上側をポイント→マウスポインターの形が↓に変わったらクリック

行の選択

◆テーブルの行の左側をポイント→マウスポインターの形が➡ に変わったらクリック

#### POINT 一括入力

セル範囲を選択した状態で文字を入力して[Ctrl]+[Enter]を押すと、選択しているセルすべてに同じ文字を入力できます。

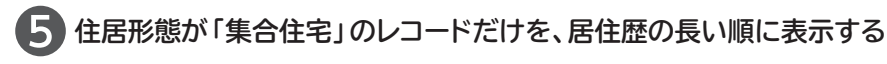

①「住居形態」の▼をクリック
 ②「一戸建て」を にする
 ※「集合住宅」が √ になります。
 ③ 《OK》をクリック
 ※36件のレコードが抽出されます。
 ④「居住歴(年)」の▼をクリック
 ⑤ 《降順》をクリック

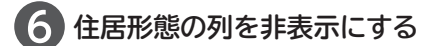

①列番号【E】を右クリック
 ②《非表示》をクリック

#### PDFファイルの作成

#### 7 集計欄やテーブルの上に見出しを付ける

①行番号【3】を右クリック
 ② 《挿入》をクリック
 ③ セル【A3】に「1. 最寄駅までの時間」と入力
 ④ 行番号【8】を右クリック
 ⑤ 《行の挿入》をクリック

⑥セル【A8】に「2. 集合住宅に居住する方(居住歴順)」と入力

⑦セル【A3】をクリック
 ⑧ (Ctrl )を押しながら、セル【A8】をクリック
 ⑨《ホーム》タブを選択
 ⑩《フォント》グループの《フォントサイズ》の▼をクリック
 ⑪《14》をクリック

#### 8 1ページに収まるように設定する

①ステータスバーの《ひページプレビュー》をクリック
 ②G列あたりにあるページ区切りの青い点線を、J列の右側までドラッグ

#### 9 PDFファイルとして保存する

- ①《ファイル》タブを選択
- ②**《エクスポート》**をクリック
- ※お使いの環境によっては、《エクスポート》が表示されていない場合があります。その場合は、《その他》→《エクス ポート》をクリックします。
- ③《PDF/XPSドキュメントの作成》をクリック
- ④《PDF/XPSの作成》をクリック
- ⑤PDFファイルを保存する場所を開く
- ※《ドキュメント》→「Excel2024基礎」→「実践問題」を選択します。
- ⑥《ファイル名》に「アンケート結果報告」と入力
- ⑦《ファイルの種類》が《PDF》になっていることを確認
- ⑧《発行後にファイルを開く》を▼にする
- ③《発行》をクリック
- ※《閉じる》をクリックして、PDFファイルを閉じておきましょう。

#### よくわかる Microsoft<sup>®</sup> Excel<sub>®</sub> 2024 基礎 Office 2024/Microsoft 365 対応

(FPT2414)

#### 標準解答

2025年3月5日 初版発行

著作/制作:株式会社富士通ラーニングメディア

- Microsoft、Excel、Microsoft 365は、マイクロソフトグループの企業の商標です。
- ●その他、記載されている会社および製品などの名称は、各社の登録商標または商標です。
- ●本文中では、TMや®は省略しています。
- ●本文中のスクリーンショットは、マイクロソフトの許諾を得て使用しています。
- ●本資料は、構成・文章・プログラム・画像・データなどのすべてにおいて、著作権法上の保護を受けています。 本資料の一部あるいは全部について、いかなる方法においても複写・複製など、著作権法上で規定された権利を侵害する行為を行うことは 禁じられています。
- ●本製品に起因してご使用者に直接または間接的損害が生じても、株式会社富士通ラーニングメディアはいかなる責任も負わないものとし、 一切の賠償などは行わないものとします。
- ●本資料に記載された内容などは、予告なく変更される場合があります。
- ●購入者自らが使用になる場合に限り、複製を許諾します。

© 2025 Fujitsu Learning Media Limited